### IBM® WEBSPHERE® APPLICATION SERVER V6.0- LAB EXERCISE

# WebSphere Application Server - Express V6 Installation Guide

| What this exercise is about |                                                                               |      |  |  |
|-----------------------------|-------------------------------------------------------------------------------|------|--|--|
| Lab Requirer                | Lab Requirements2                                                             |      |  |  |
| What you sh                 | ould be able to do                                                            | 3    |  |  |
| Introduction .              |                                                                               | 4    |  |  |
| Part 1:                     | Installing WebSphere and Creating a Profile                                   | 5    |  |  |
| Part 2:                     | Administrative Console                                                        | . 11 |  |  |
| Part 3:                     | Backup Configuration                                                          | .13  |  |  |
| Part 4:                     | Starting and Stopping Application Server                                      | .14  |  |  |
| Part 5:                     | Directory Structure:                                                          | . 18 |  |  |
| Part 6:                     | Uninstalling the WebSphere Application Server – Express V6 Product (Optional) | .20  |  |  |
| Part 7:                     | Troubleshooting the Installation                                              | .21  |  |  |
| Part 8:                     | Rational Web Developer                                                        | .23  |  |  |
| Part 9:                     | Launching IBM Rational Web Developer V6                                       | .26  |  |  |
| Part 10:                    | Uninstalling the IBM Rational Web Developer V6                                | .28  |  |  |
| What you dic                | Vhat you did in this exercise                                                 |      |  |  |

### What this exercise is about

The objective of this lab is to show you how to install WebSphere Application Server V6 Express edition. This lab will show a basic install, and creation of a new profile for the application server. This will show a number of the options when creating a new profile and then demonstrate a number of command line tools for working with profiles.

### Lab Requirements

Instructions and subsequent documentation use symbolic references to directories which are listed as follows:

| Location<br>Reference | Linux example            | Windows example        |
|-----------------------|--------------------------|------------------------|
| <was_home></was_home> | /opt/WebSphere/AppServer | C:\WebSphere\AppServer |
| <rwd_home></rwd_home> | /opt/RSDP                | C:\RSDP                |
| <temp></temp>         | /tmp                     | C:\temp                |

You will need the appropriate operating system WAS60 CD or install images to complete this lab.

#### Space Requirements:

If you are going to download the CD images from the website, make sure that you have enough space on your file system.

- Temporary Disk Space for install Image : approximately 2.23GB and additional space for unzipping the files
- Disk space for product and profile creation: approximately 1GByte

#### Unzipping the Installation images:

• Create a directory under <TEMP>

Windows Example: C:\temp\was60

• Download the appropriate install images from the website to <TEMP>/was60 .

For Example:

► Windows

wasexpress60gm.rwd.disk1.windows.zip

wasexpress60gm.rwd.disk2.windows.zip

wasexpress60gm.rwd.disk3.windows.zip

wasexpress60gm.server.windows.zip

Linux

wasexpress60gm.server.linux.tar.gz

- Create new directory unpack under <TEMP>/was60 and navigate to <TEMP>/was60/unpack
- Unpack image to <TEMP>/was60/unpack directory.
  - Use the unzip utility to unzip the product image.

#### Windows Example: unzip ../ wasexpress60gm.server.windows.zip

• Use the gzip to unpack the install image.

Example: gzip -cd ../ wasexpress60gm.server.linux.tar.gz | tar -xvf -

**Note:** Latest unzip utility can be found at http://www.info-zip.org/pub/infozip/UnZip.html . Latest gzip can be obtained from <a href="http://www.gzip.org/#exe">http://www.gzip.org/#exe</a>

### What you should be able to do

At the end of this lab you should be able to:

- Install WebSphere V6 Express.
- Create and configure a server profile for your application server.

### Introduction

Installation of WebSphere has undergone some significant changes in version 6 with the addition of server profiles. Application Server installation is simplified and faster with the introduction of profiles. Profiles allow administrators to manage the server configurations independently from the product binary files.

The biggest improvement to installation is that now you can install one copy of the core files (binary system files and such) on a machine, then use *profiles* to define multiple application server runtime environments -- each with its own administrative interfaces -- that share the core files. This has many positive ramifications for preparing, installing, maintaining, and removing installations, including a decreased footprint.

Rational Web Developer (RWD) is included with Express, and has several improvements of its own. To save time and trouble for developers who build applications with WebSphere Application Server, Version 6 includes a new wizards-based, drag-and-drop environment that automates the most common and tedious steps of application development and deployment. By eliminating hand coding, developers can significantly reduce the number of programming steps previously needed to build an application. These features also allow developers to build and test applications once and deploy them across many disparate systems.

# Part 1: Installing WebSphere and Creating a Profile 🗮

- 1. Open the command prompt, browse to the directory where the installation images are present and issue the command **launchpad.bat for windows and ./launchpad.sh** for UNIX.
- 2. The following screen appears.We are going to install the application server so select Launch the installation wizard for WebSphere Application Server Express.

| 🖆 Launchpad Express                                    |                                                                                                    |
|--------------------------------------------------------|----------------------------------------------------------------------------------------------------|
| WebSphere Application Server - Ex                      |                                                                                                    |
| Welcome                                                | IBM WebSphere Application Server - Express Version 6.0 is an integrated platform that contains an Application Server, Web development tools, a Web server, and additional supporting software and documentation. This |
| Solution Installation Diagrams                         | launchpad may serve as a single point of reference for installing your<br>Application Server environment.                                                                                                    |
| WebSphere Application Server -<br>Express Installation | See the <u>solution installation diagrams</u> for illustrations of common application server environments.                                                                                                    |
| Rational Web Developer<br>Installation                 | To begin, select an entry from the list below. If you would like help<br>documentation and support links to these concepts before initializing a<br>wizard interface, select from the list to the left.               |
| IBM HTTP Server Installation                           | Express                                                                                                    |
| Web Server plug-ins Installation                       | Launch the installation wizard for Rational Web Developer on Linux     (Intel) and Windows platforms                                                                                                    |
| Application Clients Installation                       | E Launch the installation wizard for IBM HTTP Server                                                                                                    |
|                                                        | S Launch the installation wizard for Web server plug-ins                                                                                                    |
|                                                        | Staunch the installation wizard for WebSphere Application Clients                                                                                                    |

- 3. Review the information on the Welcome screen and click Next.
- \_\_\_\_\_4. Accept the license agreement and click Next.
- 5. Verify that your system passes the prerequisite check and click **Next**.
- 6. If another copy of Application server installation is present on the system, the following screen is displayed. Select Install new copy and Click **Next** to continue.

| 🖄 Installation wizard |                                                                                                    |
|-----------------------|----------------------------------------------------------------------------------------------------|
| WebSphere software    | <ul> <li>Existing installation of Version 6</li> <li>The Installation wizard detects an existing copy of a V6 Application Server product on your computer. You can either install a new copy, add new features to the existing copy or upgrade an already installed V6 product if it meets the upgrade criteria.</li> <li>Install a new copy of the V6 Application Server product.</li> <li>Add features to an existing copy of the V6 Application Server product.</li> </ul> |
| InstallShield         | < <u>B</u> ack <u>Next&gt;</u>                                                                                                    |

7. On the next screen you can select the installation directory.

- \_\_\_\_a. Type C:\WebSphere\AppServer as installation path for Windows
- \_\_\_\_b. Type /opt/ WebSphere/AppServer for Linux
- \_\_\_\_ c. Click **Next** to continue.

| 쑵 Installation wizard |                                                                                                    |                                                    |                                                       |                |
|-----------------------|----------------------------------------------------------------------------------------------------|----------------------------------------------------|-------------------------------------------------------|----------------|
|                       | Installation directory<br>IBM WebSphere Application So<br>directory.<br>You can specify a different dire<br>Directory name: | erver - Express, Vf<br>ictory or click <b>Brov</b> | 3 will be installed to<br><b>vse</b> to select a dire | the specified  |
| Maria P               | C:WebSphereWppServer                                                                                                    |                                                    |                                                       |                |
|                       |                                                                                                    |                                                    |                                                       | Browse         |
| WebSphere software    |                                                                                                    |                                                    |                                                       |                |
| and a                 |                                                                                                    | ß                                                  |                                                       |                |
| InstallShield         |                                                                                                    |                                                    |                                                       |                |
|                       |                                                                                                    | < <u>B</u> ack                                     | <u>N</u> ext ≻                                        | <u>C</u> ancel |

8. On this screen you can select the components to be installed. Unselect the checkbox for **Application Server Samples** and click **Next**.

| 🖞 Installation wizard |                                                                                                    |                                            |
|-----------------------|----------------------------------------------------------------------------------------------------|--------------------------------------------|
| RX NO                 | Select IBM WebSphere Application Server - Express, V6 feature<br>InstallGuide_en.html file in the docs directory for descriptions of | es to install. See the<br>of the features. |
| WebSphere software    | Product Installation  Product Installation  Application Server Samples  Javadocs                                                     |                                            |
| InstallShield         | < <u>B</u> ack <u>N</u> ext >                                                                                                    | Cancel                                     |

9. The next screen presents a summary of the ports that will be used by the profile. Click Next to continue.

|                    | Application Server or other programs might use the same po<br>port conflicts, verify that each port value is unique. | rts. To avoid run-time |
|--------------------|----------------------------------------------------------------------------------------------------|------------------------|
| OX                 | Administrative console port (Default 9060):                                                                          | 9060 -                 |
|                    | Administrative console secure port (Default 9043):                                                                   | 9043                   |
| mill               | <u>H</u> TTP transport port (Default 9080):                                                                          | 9080                   |
|                    | HTTPS transport port (Default 9443):                                                                                 | 9443                   |
|                    | Bootstrap port (Default 2809):                                                                                       | 2809                   |
| eusphere. sontware | SOAP connector port (Default 8880):                                                                                  | 8880                   |
|                    | SAS SSL ServerAuth port (Default 9401):                                                                              | 9401                   |
|                    | CSIV2 ServerAuth listener port (Default 9403):                                                                       | 9403                   |
|                    | CSI <u>V</u> 2 MultiAuth listener port (Default 9402):                                                               | 9402                   |
|                    | ORB listener nort (Default 9100):                                                                                    | la100                  |

\_\_\_\_10. On this screen you enter in the Host and node name for the profile you are creating making sure to match the criteria for uniqueness. The profile creator should generate unique names for you.

The node name generated by the profile creator uses your **hostname+**"**Node**"+ **numericalvalue**. The numerical value is incremented each time a new profile is being created.

\_\_\_\_a. In this example keep the default values and click **Next**.

| <b>1</b> Installation wizard | ×                                                                       |
|------------------------------|-------------------------------------------------------------------------|
|                              | Node and host names<br>Specify a node name and a host name.             |
|                              | Node name:                                                              |
|                              | Host name:                                                              |
|                              | wsbeta064                                                               |
| WebSphere. software          | Node name: The node name is for administration and must be unique.      |
|                              | Host name: The host name is the domain name system (DNS) name (short or |
|                              |                                                                         |
|                              | r.,                                                                     |
| Install®hiold                | 1                                                                       |
| metanometu -                 |                                                                         |
|                              | <u> </u>                                                                |

11. Select the checkbox next to Run the Application Server process as a Windows service and click Next. If you want to select the option Log on as specified user account, make sure that the user account information you provide must have the following rights

\_\_\_\_a. Act as part of operating System

\_\_\_\_b. Log on as service

Note: This screen does not appear for **ELINUX** platforms.

| 🖄 Installation wizard |                                                                                                    | - 🗆 🗵 |
|-----------------------|----------------------------------------------------------------------------------------------------|-------|
|                       | Windows service definition         Choose whether to use a Windows service to run the WebSphere Application Server         Windows services can start and stop the WebSphere Application Server, and configure startup and recovery actions.         Image: Main Configure Startup and recovery actions.         Image: Main Configure Startup and Server Process as a Windows Service.         Image: Main Configure Startup and Server Process as a Windows Service.         Image: Main Configure Startup and Server Process as a Windows Service. |       |
| WebSphere. software   | C Log on as a specified user account<br>User name: wsbeta<br>Password:<br>Startup type:<br>Manual                                                                                                    | 47    |
| InstallShield         | The user account that runs the Windows service must have the following user right <ul> <li>Act as part of the operating system</li> <li>Log on as a service</li> </ul> <li>&lt; Back Next &gt; Can</li>                                                                                                    | cel   |

12. The next screen will provide a summary of the profile you are about to create. Review the information and click **Next** to begin the profile creation. This process will take a while, now would be a good time to stretch your legs.

| 省 Installation wizard |                                                                                                    | <u>-     ×</u> |
|-----------------------|----------------------------------------------------------------------------------------------------|----------------|
| <b>B</b>              | Installation summary for IBM WebSphere Application Server - Express, V6<br>Review the summary for correctness. Click Back to change values on previou:<br>panels. If the information is correct, click Next to start installing IBM WebSpher<br>Application Server - Express, V6. | s<br>re        |
| VebSphere software    | IBM WebSphere Application Server - Express, V6 will be installed in the follow<br>location:<br>C:WebSphereVAppServer<br>with the following features:<br>Core product files<br>Javadocs<br>for a total size:<br>898.6 MB                                                           | ving           |
| InstallShield         | < Back Next > Cano                                                                                                    | cel            |

13. After the profile has been created you will be presented with the option to launch the First steps console. Leave the check box selected and click **Finish**.

At this particular point, a default profile has been created for you. The profile name is **default** and it should appear under <WAS\_HOME>/profiles

By default one profile called **default** is created during the installation of the product. In order to create additional profiles, refer to the section <u>Working with Profiles</u>

| 🖞 Installation wizard |                                                                                                    |
|-----------------------|----------------------------------------------------------------------------------------------------|
|                       | Installation is complete                                                                                                    |
|                       | The core product files for IBM WebSphere Application Server - Express, V6,<br>installed successfully.                                                                                                    |
|                       | Use the First steps console to run an installation verification test, start and stop<br>your Application Server, or link to other information and features relating to your<br>Application Server.                                                        |
|                       | ☑ Launch the First steps console                                                                                                    |
| WebSphere software    | By default, the administrative console does not have security enabled. The<br>information center describes how to set up and enable user authentication for<br>the administrative console.<br>http://publib.boulder.ibm.com/infocenter/ws60help/index.jsp |
| InstallShield         | <u> </u>                                                                                                    |
|                       | < Back Finish Cancel                                                                                                    |

\_\_\_\_14. Now verify that the installation was successful. You can do this from the First Steps window. In the First Steps window, select Installation Verification.

| WebSphere Application Server - First steps - default                                                  | _ 🗆 × |
|----------------------------------------------------------------------------------------------------|-------|
| WebSphere Application Server                                                                          | IBM.  |
| First steps                                                                                           |       |
| Installation verification Confirm that your server is installed and that it can start properly.       |       |
| Start the server<br>Start the server and its applications.                                            |       |
| Administrative console<br>Install and administer applications.                                        |       |
| Profile creation wizard<br>Create a profile.                                                          |       |
| Information center for WebSphere Application Server<br>Learn more about WebSphere Application Server. |       |
| Migration wizard<br>Migrate WebSphere Application Server V4 or V5 to V6.0.                            |       |
| Exit                                                                                                  |       |
|                                                                                                    |       |
|                                                                                                    |       |

15. Verify that your install passes verification and close the window. There may be some exceptions related to the ivtserver, these can be ignored, it is just an issue with this driver.

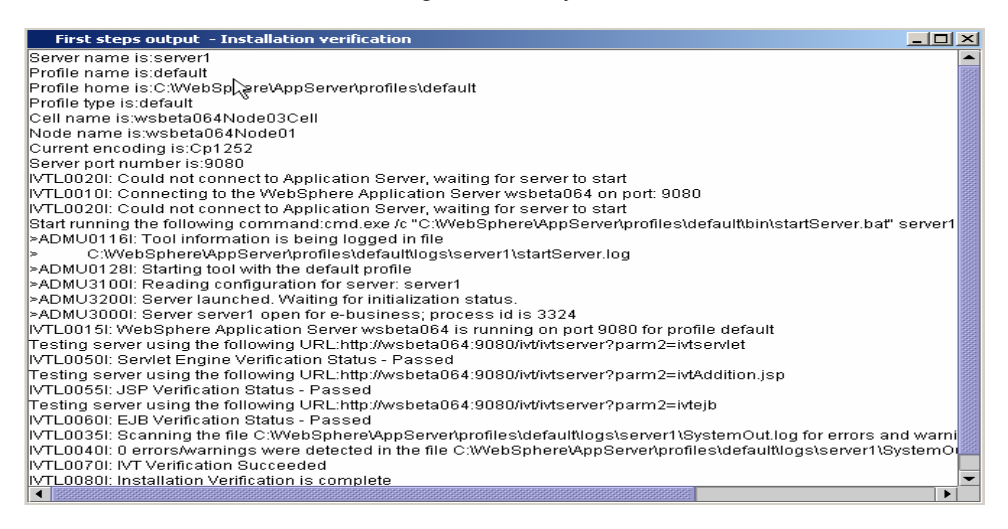

- \_ 16. Close the First steps window by clicking the **X** in the upper right corner.
- \_\_\_\_\_ 17. Click **Exit** to close the Launchpad.

### Part 2: Administrative Console

While most of the functions in the administrative console are working, there may be cases for which you have to use the wsadmin command line scripts.

1. Open an administrative console by using the URL http://<hostname>:9060/ibm/console

**NOTE:** Remember to change the text, <host\_name>, within the given URL to the actual host name of the server started, as shown in the screenshot below. You can retrieve the host name of your server by using the "hostname" command from the command line.

| 🗿 IBM WebSphere Application Server Administrative Login - Microsoft Internet Explorer                                                                                                    | _ 🗆 ×             |
|----------------------------------------------------------------------------------------------------|-------------------|
| File Edit View Favorites Tools Help                                                                                                    | <b></b>           |
| 🕒 😋 Back 🔹 🕥 🖌 📓 🏠 🔎 Search   Favorites   Media 🚱 🗟 + 😓 🔜 🤳 🐊                                                                                                    |                   |
| Address 🙋 http://wsbeta096:9060/ibm/console/                                                                                                    | 🔻 🄁 Go            |
|                                                                                                    | IBM. <sup>4</sup> |
| Welcome, please enter your information.                                                                                                    |                   |
| User ID:                                                                                                    |                   |
| Log in                                                                                                    |                   |
| The User ID does not require a password, and does not need to be a User ID of a user in<br>the local user registry. It is only used to track user-specific changes to configuration data.<br>Security is NOT enabled |                   |
|                                                                                                    |                   |
|                                                                                                    |                   |
|                                                                                                    |                   |
|                                                                                                    | -                 |

2. Type admin as username and click login button

| File Edit View Favorites T             | insole - Microsoff Internet Explorer<br>icols Help                                                                                                    |                                                                                                    |
|----------------------------------------|----------------------------------------------------------------------------------------------------|----------------------------------------------------------------------------------------------------|
| Address Address http://wsbeta096:9060/ | îbm/console/secure/logon.do                                                                                                    | <b>▼ →</b>                                                                                                    |
| Welcome admin   Logout                 | Support   Help                                                                                                    |                                                                                                    |
| Servers                                | About your WebSphere                                                                                                    | WebSphere Application                                                                                                    |
| Applications                           | Application Server                                                                                                    | Server on IBM.com                                                                                                    |
| E Resources                            | IBM WebSphere Application Server -                                                                                                    | Find product information on IBM.com about                                                                                                    |
| 1 Security                             | ND, 6.0.0.0<br>Build Number: m0435.23                                                                                                    | information is found on the WebSphere                                                                                                    |
| Environment                            | Build Date: 8/31/04                                                                                                    | Application Server for OS/400 product Web                                                                                                    |
| System administration                  | Licensed Material Dronerty of RM                                                                                                    | Site.                                                                                                    |
| ∃ Troubleshooting                      |                                                                                                    |                                                                                                    |
| Monitoring and Tuning                  |                                                                                                    |                                                                                                    |
| Service integration                    | Documentation                                                                                                    | ••• developerWorks                                                                                                    |
| UDDI                                   | For documentation, including articles and PDF<br>files, visit the <u>online information center</u> . OS/400<br>users can find this information on the WebSphere<br>Application Server <u>OS/400 documentation</u> Web<br>site. | WebSphere<br>Get the latest technical articles, best<br>practices, tutorials and much more in the<br>WebSphere Application Server Zone.<br>Influence the evolution of WebSphere<br>Application Server and <u>request new</u><br>product features |

- 3. Click the + sign next to Servers on the left pane and select Application servers. This should list all the servers that are running at the present time. At this particular moment we only have one server server1 that is running.
- \_\_\_\_\_4. Logout of the Administrative Console by clicking Logout on the top of the screen in Administrative Console.

### Part 3: Backup Configuration

- 1. To backup the configuration of this server, open a command prompt and navigate to </br></td
- 2. Issue the command **backupConfig**.

Also with the addition of profiles there are some changes on where you issue some commands. Commands for the server, such as serverstatus, startserver and stopserver can be issued from the was\_home\profiles\profile\_name\bin directory. You can issue the appropriate commands for a specific profile. Commands can also be issued from the path <install\_home>/bin, in this case websphere/appserver/bin, using the -profile option.

### Part 4: Starting and Stopping Application Server

\_\_\_\_1. To start the Server

Using Command Line: You can start the Server using the following steps:

\_\_\_\_a. Open a Command window and navigate to the following directory:

#### <WAS\_HOME>\profiles\default\bin

\_\_\_\_b. Use the following command below to start the server:

#### startServer.bat server1 for Windows

startServer.sh server1 for platforms

\_\_\_\_\_ c. When the server has started successfully, the final two lines displayed will read:

Server launched. Waiting for initialization status.

#### Server server1 open for e-business; process id is 1932

The process id may vary. This can also be verified in the log file **startServer.log** in the <**WAS\_HOME**>\**profiles**\**default**\**logs**\**server1** directory.

Progress can be monitored by viewing the **SystemOut.log** file in the <**WAS\_HOME**>\**profiles**\**default**\**logs**\**server1** directory.

- \_\_\_\_\_d. The alternative way to start the server if it is registered as service (only for windows):
  - 1) Go to Start Menu->settings->Control Panel.
  - 2) Double click Administrative tools.
  - 3) Double click services

This should open a new window with list of applications registered as services. Right click on the service that says IBM WebSphere Application Server and select start.

\_\_\_\_ 2. To stop the Server

You can stop the Server using one of the following steps:

\_\_\_\_b. Using Command Line, open a Command window and navigate to the following directory:

#### <WAS\_HOME>\profiles\default\bin

For example:

#### C:\WebSphere\AppServer\profiles\default\bin in Windows

\_\_\_\_ c. Use the command below to stop the server.

stopServer.bat server1 for Windows

stopServer.sh server1 for Elinux Platforms

\_\_\_\_\_d. When the server has been successfully stopped, the final two lines displayed will read:

Server stop request issued. Waiting for stop status.

Server server1 stop completed.

This can also be verified in the log file **stopServer.log** in the **WAS\_HOME**>\**profiles**\**default**\**logs**\**server1** directory

- \_\_\_\_e. The alternative way to stop the server if registered as service(only for windows):
  - 1) Go to Start Menu->settings->Control Panel.
  - 2) Double click Administrative tools.
  - 3) Double click services
  - 4) This should open a new window with list of applications registered as services. Right click on the service that says IBM WebSphere Application Server and select stop.
- 3. Working with Profiles (Optional)

**NOTE:** This second half of the lab will show a number of new commands available for managing profiles. You will focus on the creation, management and deletion of profiles.

Version 6 simplifies the object model for WebSphere Application Server .The V6 tool creates a run-time environment in a separate set of files called a *profile*. The profile is the file set that defines the Application Server environment and the file set that the process can change. The *profile creation tool* and its graphical user interface (*Profile creation wizard*) and **wasprofile** are the only ways to create Application Server environments in V6.

The **wasprofile** command line tool defines each Application Server instance of a Version 6 product. You must run the wizard or the command line tool each time that you want to create a stand-alone Application Server. A need for more than one stand-alone Application Server on a machine is common. Administration is greatly enhanced when using V6 profiles instead of multiple product installs. Not only is disk space saved, but updating the product is simplified when you only maintain a single set of product core files. Also, creating new profiles is faster and less prone to error than full product installs, allowing a developer to create new disposable profiles of the product for development and testing.

*Profile templates* are part of the shared product files. A template exists for each type of profile. A copy of the template is used to create that particular type of profile.

The installation programs for WebSphere Application Server - Express and for the WebSphere Application Server product each use the profile creation tool to create a stand-alone Application Server profile, in the default location. The Express product contains just one profile template, for a stand-alone Application Server.

\_\_\_\_4. Profile Creation Tool (PCT)

You can create additional profiles using the Profile Creation Tool (PCT).

\_\_\_\_a. To launch profile creation tool (PCT)

You can start the profile creation tool (PCT) using one of the following two options:

- 1) Using the Command Prompt:
  - a) Open a Command window and navigate to the following directory:

#### <WAS\_HOME>\bin\ProfileCreator for Windows

b) Use the following command below to launch the profile creation tool (PCT) :

pctWindows.exe for Windows

pctLinux.bin for Linux

2) Using the Start Menu (for Windows only):

```
a) Select Start →All Programs → IBM WebSphere → Application Server v6.0 → PCT
```

\_\_\_\_5. Working with profiles using wasprofile:

Some of the tasks that can be done using wasprofile are

- \_\_\_\_a. Open a command prompt. Navigate to the C:\WebSphere\AppServer\bin directory.
- \_\_\_\_b. List Profiles:

The listProfiles command allows you to see all of the profiles currently on this machine. On the command prompt issue the **wasprofile –listProfiles** command. You should see the profile **default** that you created during installation.

\_\_\_ c. Get Path of Profile:

You can learn the path associated with a profile as well. Issue the command **wasprofile –** getPath –profileName default and this will display the path for default.

- \_\_\_\_ d. Creating and Deleting profiles:
- \_\_\_6. You also have the option of creating a new profile from the command line.

#### wasprofile.sh -create

```
-profileName profile_name
-profilePath profile_path
-templatePath template_path
-nodeName node_name
-cellName cell_name
-hostName host_name
[-startingPort starting_port | -portsFile port_file]
[-registry registry_name]
[-debug]
```

#### The templates to be used with the -templatePath variable are located in;

was\_home/profileTemplates/default for a stand-alone application
server.

7. The –startingPort variable is important so that this new profile doesn't conflict with the ports already used by the existing profile, profile1. You can either provide a starting port number to be used or create a ports file listing the various ports for the profile. You can find the ports used by an existing profile by looking at the file:

<was\_home>\profiles\profile1\config\cells\cell\_name\nodes\node\_name\serve rindex.xml

- \_\_\_\_a. Creating Profile:
  - 1) Create a new profile using the command line interface. Issue the following command( Note this is all one line), this command will take a few minutes to complete:

#### wasprofile -create -profileName profile1 -profilePath C:\WebSphere\AppServer\profiles\profile1 -templatePath C:\WebSphere\AppServer\profileTemplates\default -nodeName testNode cellName testCell -hostName <hostname>

- \_\_\_\_b. Listing all Profiles:
  - 1) While still in C:\WebSphere\AppServer\bin in the command prompt.
  - 2) Issue the wasprofile -listProfiles command. You should see default and profile1.
- \_\_\_ c. Delete Profile:
- \_\_\_\_d. Now delete inst2 using the wasprofile command. Issue the command wasprofile -delete -profileName profile1.
- 8. This completes the portion of the lab on working with profiles. You have successfully added and removed a profile from the command line.

### Part 5: Directory Structure:

#### Installation Directory:

The Application server binary is installed in <WAS\_HOME>

For example:

#### C:\WebSphere\AppServer for Windows

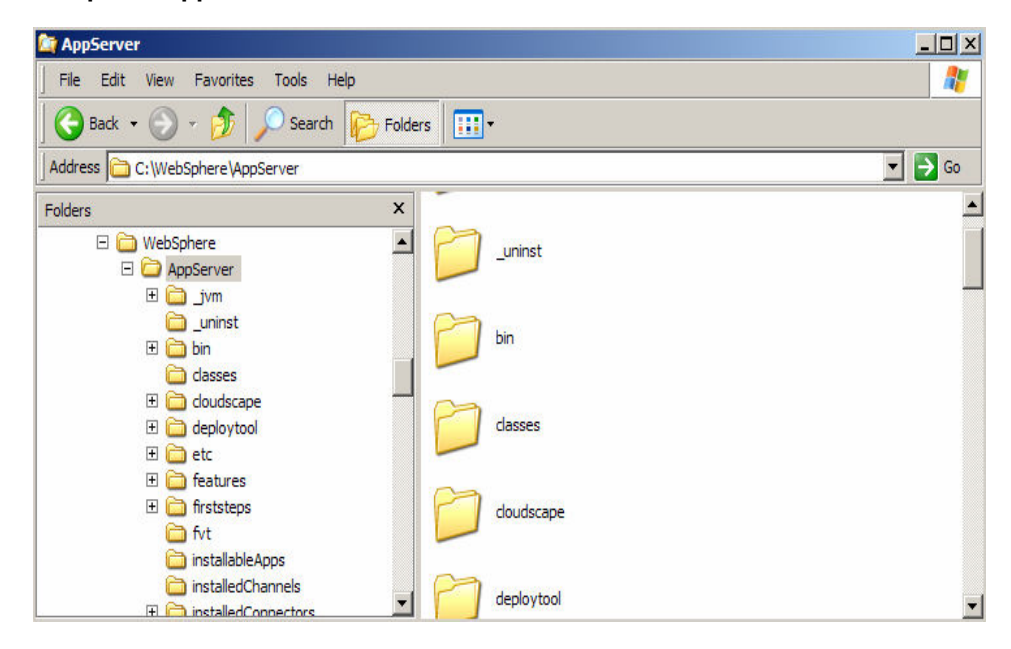

The profiles are created under <WAS\_HOME>/profiles directory. The profiles that are created using the same binary are placed under <WAS\_HOME>/profiles distinguished by the profile name.

For Example:

The path to the profile default that you created during the installation is:

#### C:\WebSphere\AppServer/profiles/default

If you create a new profile called profile1, then there would be another additional folder called profile1 under this directory

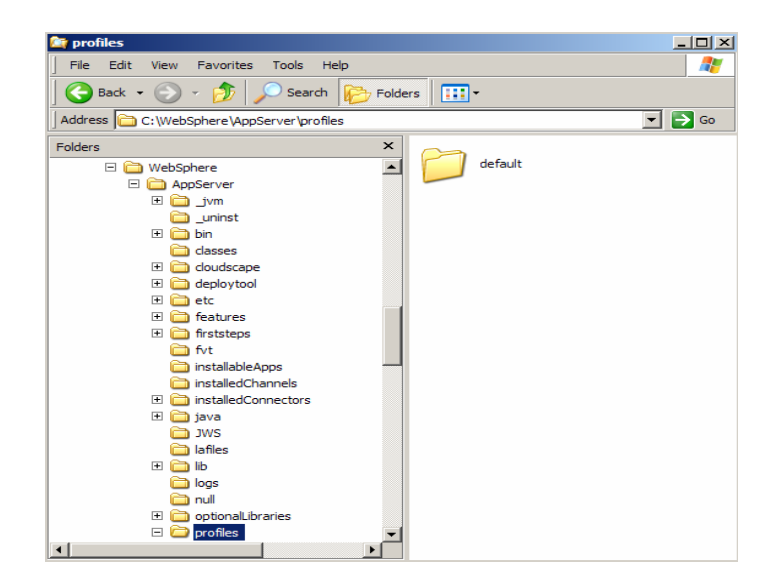

The bin directory under <WAS\_HOME>/profiles/default contains scripts like startServer.bat, stopServer.bat, serverStatus.bat and many other scripts.

For **Environment the file extension is** .sh instead of .bat

**Note:** It is recommended that you use the scripts under <WAS\_HOME>/profiles/<profilename>/bin when working with a particular profile instead of using scripts under the <WAS\_HOME>/bin directory.

| File Edit View Favorites  | Tools Help               |                             |      |                   | 1          |
|---------------------------|--------------------------|-----------------------------|------|-------------------|------------|
| 🚱 Back 🔹 🕥 🖌 🏂            | 🔎 Search 🔀 Fold          | iers 📊 🕶                    |      |                   |            |
| ddress 🛅 C:\WebSphere\App | Server\profiles\default\ | bin                         |      |                   | 💌 🄁 Go     |
| olders                    | ×                        | Name 🔺                      | Size | Туре              | Date Modif |
| D uninst                  |                          | JspBatchCompiler.bat        | 1 KB | MS-DOS Batch File | 11/1/2004  |
| 🕀 🧰 bin                   |                          | launchClient.bat            | 1 KB | MS-DOS Batch File | 11/1/2004  |
| C classes                 |                          | mb2mdb.bat                  | 1 KB | MS-DOS Batch File | 11/1/2004  |
| E Coudscap                |                          | migrateEAR.bat              | 1 KB | MS-DOS Batch File | 11/1/2004  |
|                           | 1                        | migration.bat               | 1 KB | MS-DOS Batch File | 11/1/2004  |
| E C etc                   |                          | post_uninst50ws.bat         | 1 KB | MS-DOS Batch File | 11/1/2004  |
| E Catures                 |                          | pre_uninst50ws.bat          | 1 KB | MS-DOS Batch File | 11/1/2004  |
| E G fretetene             |                          | PropFilePasswordEncoder.bat | 1 KB | MS-DOS Batch File | 11/1/2004  |
|                           |                          | registerwstp.bat            | 1 KB | MS-DOS Batch File | 11/1/2004  |
| installable               | 1000                     | removeNode.bat              | 1 KB | MS-DOS Batch File | 11/1/2004  |
|                           | Apps                     | restoreConfig.bat           | 1 KB | MS-DOS Batch File | 11/1/2004  |
| 🔲 installedG              |                          | serverStatus.bat            | 1 KB | MS-DOS Batch File | 11/1/2004  |
|                           | unnectors                | setupCmdLine.bat            | 2 KB | MS-DOS Batch File | 11/1/2004  |
|                           |                          | showlog.bat                 | 1 KB | MS-DOS Batch File | 11/1/2004  |
|                           |                          | sibDDLGenerator.bat         | 1 KB | MS-DOS Batch File | 11/1/2004  |
| ianies                    |                          | signClientJars.bat          | 1 KB | MS-DOS Batch File | 11/1/2004  |
|                           |                          | SoapEarEnabler.bat          | 1 KB | MS-DOS Batch File | 11/1/2004  |
| iogs                      |                          | startNode.bat               | 1 KB | MS-DOS Batch File | 11/1/2004  |
| 🛄 nuli                    |                          | startServer.bat             | 1 KB | MS-DOS Batch File | 11/1/2004  |
|                           | oraries                  | stopNode.bat                | 1 KB | MS-DOS Batch File | 11/1/2004  |
| 🖂 🦲 profiles              |                          | stopServer.bat              | 1 KB | MS-DOS Batch File | 11/1/2004  |
| 🖃 🧰 defau                 | lt .                     | syncNode.bat                | 1 KB | MS-DOS Batch File | 11/1/2004  |
| 🥥 bi                      |                          | UDDIUserDefinedValueSet.bat | 1 KB | MS-DOS Batch File | 11/1/2004  |
| C clo                     | oudscape 💌               |                             | 1 KB | MS-DOS Batch File | 11/1/2004  |

### Part 6: Uninstalling the WebSphere Application Server – Express V6 Product (Optional)

1. Before uninstalling IBM WebSphere Application Server v6, make sure you **stop** all the application servers. Navigate to the following directory:

#### <WAS\_HOME>\\_uninst

2. Run **uninstaller.exe** (for Windows) or ./uninstaller.bin for Linux- the wizard will guide you through the uninstall process.

After the uninstall process is complete, you will notice that some of the directories still exist within the directory. Manually delete the **<WAS\_HOME>** directory and then reboot your computer if you have a Windows operating System. You have now successfully uninstalled the IBM WebSphere Application Server Express V6.

### Part 7: Troubleshooting the Installation

A successful installation of a WebSphere Application Server product installs the core product files and creates the server1 Application Server

The <*WAS\_HOME*>/logs/log.txt file, the <*WAS\_HOME*>/logs/wasprofile/wasprofile\_create\_profile\_name.log file, and the profiles\_root/profile\_name/logs/pctLog.txt file record installation status.

The installer program records the following indicators of success in the logs:

INSTCONFSUCCESS

INSTCONFPARTIALSUCCESS

INSTCONFFAILED

If the error happens early in the installation, look for the log.txt file in the system temporary area. The installation program copies the log from the temporary area to the logs directory at the end of the installation.

Perform the following procedure to troubleshoot an installation.

Steps for this task

- 1. Check the installation log files for errors after installing:
  - \_\_\_\_\_a. During installation, a single entry in the *<WAS\_HOME>*/logs/log.txt file points to the temporary log file, either %TEMP%\log.txt on Windows platforms, or /tmp/log.txt on Linux and UNIX platforms. The installation program copies the file from the temporary directory to the *<WAS\_HOME>*/logs/log.txt location at the end of the installation.
  - b. If the installation fails and the *WAS\_HOME*/logs/log.txt has only this one pointer to the temporary directory, open the log.txt file in the temporary directory. The log might have clues to the installation failure. Uninstalling creates the *WAS\_HOME*/logs/uninstlog.txt file.
  - \_\_ c. Using a machine with a DHCP IP address can cause problems if the IP address changes subsequently. It is recommended to use a fixed IP address.
  - \_\_\_\_\_d. A minimum of 80Mb free disk space in the temporary directory is necessary in order for the Administrative Console application to be installed successfully.
  - \_\_\_\_e. IBM WebSphere Application Server can write system messages to several general-purpose logs. These include the JVM logs, the process logs and the IBM service log.

| Table 1. Installation logs for WebSphere Application Server products |                              |                                                                                                    |  |  |
|----------------------------------------------------------------------|------------------------------|----------------------------------------------------------------------------------------------------|--|--|
| Log                                                                  | Content                      | Indicators                                                                                                    |  |  |
| <was_home>/logs/log.txt</was_home>                                   | Logs all installation events | INSTCONFFAIL<br>Total installation failure.<br>INSTCONFSUCCESS<br>Successful installation.<br>INSTCONFPARTIALSUCCESS<br>Installation errors occurred but the installation is still usable.<br>Additional information identifies the errors |  |  |

1

| Table 1. Installation logs for WebSphere Application Server products                 |                                                                                                    |                                                                                                    |  |  |
|--------------------------------------------------------------------------------------|----------------------------------------------------------------------------------------------------|----------------------------------------------------------------------------------------------------|--|--|
| Log                                                                                  | Content                                                                                                    | Indicators                                                                                                    |  |  |
| <was_home>/logs/wasprofile/was<br/>profile_create_<i>profile_name</i>.log</was_home> | Traces all events that occur<br>during the creation of the<br>named profile<br>Created when using the Profile<br>creation wizard or the<br><b>wasprofile</b> command | INSTCONFFAIL<br>Total profile creation failure.<br>INSTCONFSUCCESS<br>Successful profile creation.<br>INSTCONFPARTIALSUCCESS<br>Profile creation errors occurred but the profile is still<br>functional. Additional information identifies the errors. |  |  |
| <was_home>/logs/wasprofile/was<br/>profile_delete_<i>profile_name</i>.log</was_home> | Traces all events that occur<br>during the deletion of the<br>named profile<br>Created when using the Profile<br>creation wizard or the<br><b>wasprofile</b> command | INSTCONFFAIL<br>Total profile deletion failure.<br>INSTCONFSUCCESS<br>Successful profile deletion.<br>INSTCONFPARTIALSUCCESS<br>Profile deletion errors occurred but the profile is still deleted.<br>Additional information identifies the errors.    |  |  |
| <was_home>/profiles/profile_nam<br/>e/logs/pctLog.txt</was_home>                     | Logs all profile creation events<br>that occur when using the<br>Profile creation wizard                                                                             | INSTCONFFAIL<br>Total profile creation failure.<br>INSTCONFSUCCESS<br>Successful profile creation.<br>INSTCONFPARTIALSUCCESS<br>Profile creation errors occurred but the profile is still<br>functional. Additional information identifies the errors. |  |  |

# Part 8: Rational Web Developer

\_\_\_\_\_1. Installing the IBM Rational Web Developer V6

| 씔 Launchpad Express                                    |                                                                                                    |
|--------------------------------------------------------|----------------------------------------------------------------------------------------------------|
| WebSphere Application Server - Ex                      | press                                                                                                    |
| Welcome                                                | Rational Web Developer 6.0 Installation                                                                                                    |
| Solution Installation Diagrams                         | 🔊 Launch the installation wizard for Rational Web Developer                                                                                                |
| WebSphere Application Server -<br>Express Installation | Rational Web Developer is an IDE for developing, testing, debugging<br>and profiling e-business applications                                               |
| Rational Web Developer<br>Installation                 | → View the Readme file and release notes for Rational Web<br>Developer<br>Provides information on supported software levels and changes in<br>this release |
| IBM HTTP Server Installation                           | → <u>View the Installation Guide for Rational Web Developer</u><br>Step-by-step instructions for installing Rational Web Developer                         |
| Web Server plug-ins Installation                       | → View the Migration Guide for the Rational Web Developer<br>Explains how to migrate from previous versions of WebSphere                                   |
| Application Clients Installation                       | Studio to Rational Developer                                                                                                    |
|                                                        |                                                                                                    |
|                                                        |                                                                                                    |
|                                                        |                                                                                                    |

- 2. Click on Launch the installation wizard for Rational Web Developer on Linux (Intel) and Windows platforms link in the Launchpad window.
- \_\_\_\_3. Wait till you see the welcome screen. The installation wizard opens and a welcome page appears:

| IBM Rational Web Dev | eloper ¥6.0 Installer                                                                                                    | <u>- 🗆 ×</u>   |
|----------------------|----------------------------------------------------------------------------------------------------|----------------|
| Rational. software   | Welcome to the InstallShield Wizard for IBM Ra<br>Web Developer V6.0<br>The InstallShield Wizard will Install IBM Rational Web Developer V6.0 on yo<br>computer.<br>To continue, choose Next.<br>IBM Rational Web Developer V6.0 | <b>itional</b> |
| InstallShield        |                                                                                                    |                |
|                      | < Back Next >                                                                                                    | Cancel         |

\_\_\_\_a. Click Next to Continue

4. The license agreement appears: if you agree to the license agreement, select the radio button alongside I accept the terms in the license agreement message, and click **Next** to continue

| onal coffword | Software License Agreement                                                                                                    |
|---------------|----------------------------------------------------------------------------------------------------|
|               | Please read the following license agreement carefully.                                                                                                    |
|               | International License Agreement for Early Release of Programs                                                                                                    |
|               | Part 1 - General Terms                                                                                                    |
|               | BY DOWNLOADING, INSTALLING, COPYING, ACCESSING, OR USING THE<br>PROGRAM YOU AGREE TO THE TERMS OF THIS AGREEMENT. IF YOU ARE<br>ACCEPTING THESE TERMS ON BEHALF OF ANOTHER PERSON OR A<br>COMPANY OR OTHER LEGAL ENTITY, YOU REPRESENT AND WARRANT THAT<br>YOU HAVE FULL AUTHORITY TO BIND THAT PERSON, COMPANY, OR LEGAL<br>ENTITY TO THESE TERMS. IF YOU DO NOT AGREE TO THESE TERMS, |
|               | - DO NOT DOWNLOAD, INSTALL, COPY, ACCESS, OR USE THE PROGRAM; AND                                                                                                    |
|               | PROMPTLY RETURN THE PROGRAM TO THE PARTY FROM WHOM YOU                                                                                                    |
|               | I accept the terms in the license agreement                                                                                                    |
|               | C Lide not except the terms in the livenes exception                                                                                                    |

5. A pre-requisite check is carried out, after which the product directory screen appears:

Type in the path where you want to install the RWD.

For Example :

🕨 Linux 🕨 UNIX

/opt/RSDP

- \_\_\_\_6. Click **Next** to continue.
- \_\_\_\_7. This screen allows you to choose the features that can be selected for installation. For this installation, accept the default and click Next.

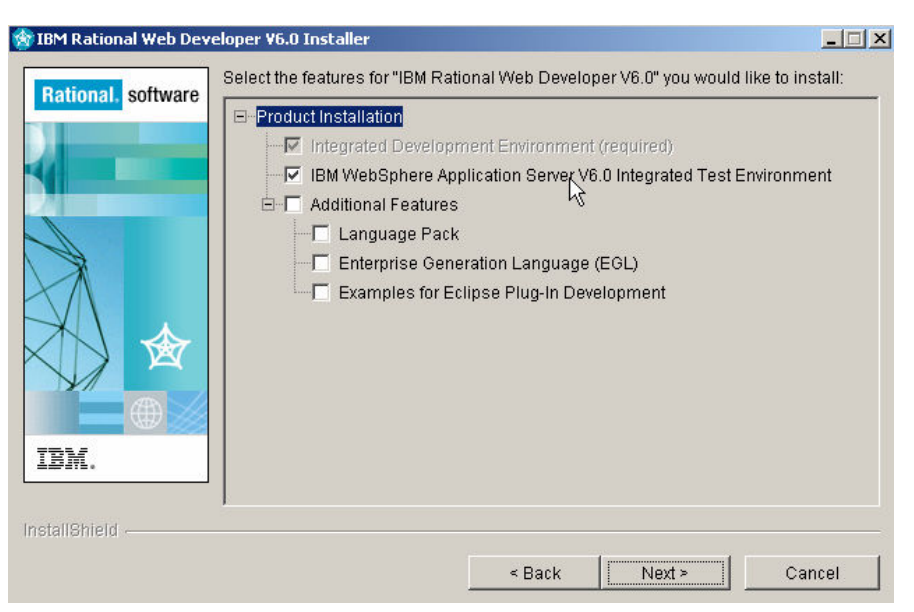

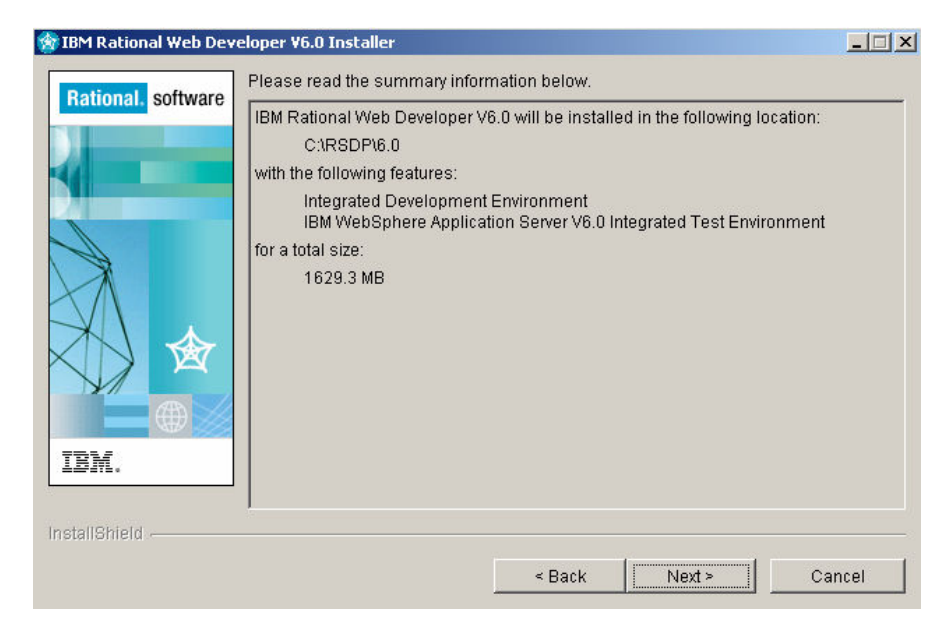

8. The next screen lists all the features which will be installed:

9. Click **Next** to continue.

The installation of IBM Rational Web Developer 6.0 will now begin. Installation time may vary depending on the features you have selected and the resources available on your computer.

\*\*Make sure that you do not interrupt the installation process even if it appears to be hanged. It will take some time

for the installation to complete.

When the finish installation screen appears click Finish. This completes the installation of IBM Rational Web Developer 6.0

### Part 9: Launching IBM Rational Web Developer V6

- 1. Using the Start Menu, select Start  $\rightarrow$  All Programs  $\rightarrow$  IBM Rational Software Development Platform  $\rightarrow$  IBM Rational Developer 6.0  $\rightarrow$  Rational Web Developer
- 2. A Workspace launcher window opens up. You can either keep the default workspace path or change it. You can make the present workspace your default for all your projects by checking the checkbox next to **Use this as the default and do not ask again**

| Workspace Launcher                                                                                                    | X |
|----------------------------------------------------------------------------------------------------|---|
| Select a workspace                                                                                                    |   |
| IBM Rational Software Development Platform stores your projects in a directory called a workspace.<br>Select the workspace directory to use for this session. |   |
| Workspace: Strowspace                                                                                                    |   |
| Les this as the default and do not ask again                                                                                                    |   |
| OK Cancel                                                                                                    |   |

- \_\_\_\_a. Click **OK** to continue.
- \_\_\_\_3. The following screen opens up. Click the arrow on the top right most corner to go to your workbench.

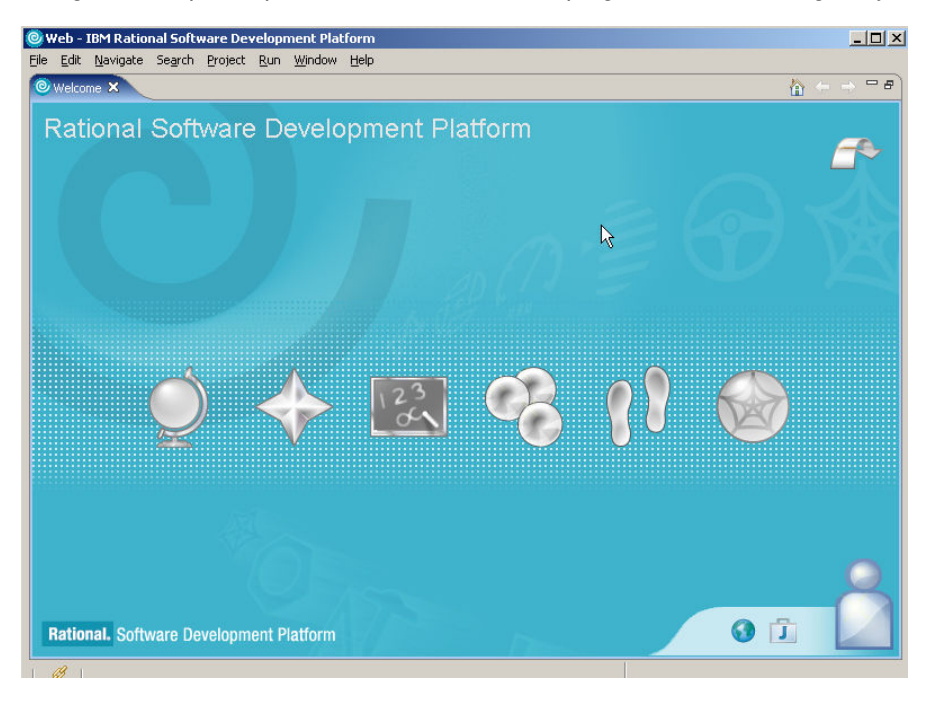

\_\_\_\_4. The following screen shows your workspace.

| 🮯 Web - Web Browser - IBM Rati                                                                                                    | onal Software Dev                                                                                                    | elopment Platform     |                                                                   |                             |
|----------------------------------------------------------------------------------------------------|----------------------------------------------------------------------------------------------------|-----------------------|-------------------------------------------------------------------|-----------------------------|
| <u>Eile E</u> dit <u>N</u> avigate Se <u>a</u> rch <u>P</u> roje                                                                                                    | t <u>R</u> un <u>W</u> indow <u>i</u>                                                                                                    | <u>H</u> elp          |                                                                   |                             |
| ] 📬 • 🖩 🖆 ] B Z ⊥⊥ A<br>] 😤 🕆 ] 💁 • ] 🔗 🔗 ] *                                                                                                    | $ \begin{array}{c} \mathbf{v}_{\mathbf{v}} & \mathbf{v}_{\mathbf{v}} & \mathbf{v}_{\mathbf{v}} \\ \mathbf{v}_{\mathbf{v}} & \mathbf{v}_{\mathbf{v}} & \mathbf{v}_{\mathbf{v}} \\ \mathbf{v}_{\mathbf{v}} & \mathbf{v}_{\mathbf{v}} & \mathbf{v}_{\mathbf{v}} \end{array} $ |                       | 100 100  <br>100 100  <br>100 100 100 100 100 100 100 100 100 100 | 🖹 🥝 Web                     |
| Project X Gallery                                                                                                    | Web Browser                                                                                                    | Web Browser 🛛         |                                                                   | 🗞 Palette 🛛 🔭 🗖             |
| Connector Projects     Connector Projects     Connector Project |                                                                                                    | • • •                 | - → ■ &                                                           | A palette is not available. |
|                                                                                                    | Properties Quick Ed                                                                                                    | dit 👫 Servers 🗙 Cons  | ole Problems                                                      |                             |
| Dame Data 22 No. 9                                                                                                    | Server                                                                                                    |                       | Host name                                                         |                             |
| No data components found.                                                                                                    | WebSphere App                                                                                                    | olication Server v6.0 | localhost                                                         |                             |
|                                                                                                    | Laurada                                                                                                    |                       | ľ                                                                 |                             |

5. To close the IBM Rational Web Developer, go to File menu and click Exit.

### Part 10: Uninstalling the IBM Rational Web Developer V6

1. Before uninstalling IBM Rational Web Developer v6, make sure you **stop** all the application servers. Navigate to the following directory:

#### <RWD\_HOME>\rwd\_prod\\_uninst

2. Run **uninstaller.exe** (for **Windows**) or **uninstaller.bin** (for **Windows**)- the wizard will guide you through the uninstall process.

\_\_\_\_a. Click **Next** to continue.

- \_\_\_\_3. The next screen lists all the features that are to be uninstalled. Accept the default selected features and click **Next.**
- 4. The next screen lists all the features that you have selected to uninstall. Click **Next** to continue.
- 5. Click **Finish** to close uninstall wizard of IBM Rational Web Developer 6.0
- 6. After the uninstall process is complete, you will notice that some of the directories still exist within the directory. Manually delete the **<RWD\_HOME>** directory and then reboot your computer if you have a Windows operating System. You have now successfully uninstalled the IBM Rational Web Developer.

# What you did in this exercise

In this lab you installed WebSphere Application Server Express v6, and created a profile for your application server. You then worked with the new command line tools provided for creating and managing profiles. You have installed the IBM Rational Web Developer.

This page is left intentionally blank.